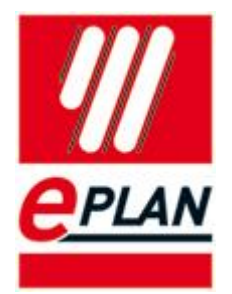

## Symbolleiste zur Umschaltung der Fremdsprachen

## Installationsanleitung

1. Entpacken Sie zuerst den Inhalt der ZIP-Datei in einen leeren Ordner auf Ihrer Festplatte

| 🗀 Toolbar                                                                                                    |     |
|----------------------------------------------------------------------------------------------------|-----|
| ML STATE STATE STA |     |
| Admin_Copy_RegisterUnregister_ESS.EpIApi.MultiLanguage                                                                                                    | CS  |
| RegisterUnregister_ESS.EpIApi.MultiLanguage                                                                                                    | CS  |
| SS.EplAddIn.MultilanguageTool                                                                                                    | dll |

2. Starten Sie dann EPLAN Electric P8 2.1 SP1 und wählen Sie dort den Menüpunkt Dienstprogramme > Scripte > Laden...

| Au <u>s</u> wertungen<br>Eigenschaften e <u>x</u> tern bearbeiten<br>A <u>u</u> tomatisiert bearbeiten<br>Pfadbezeic <u>h</u> nungen aktualisieren<br>A <u>b</u> gleichen<br>Symb <u>o</u> ltausch einpolig <> allpolig |                   |
|----------------------------------------------------------------------------------------------------|-------------------|
| Normentausch<br>Revisionsverwaltung                                                                                                    | •                 |
| Arṯikel<br>Data Portal-Navigator                                                                                                    | •                 |
| Sta <u>m</u> mdaten<br>Ma <u>k</u> ros erzeugen                                                                                                    | :                 |
| <u>Ü</u> bersetzung                                                                                                    | •                 |
| Zusatzmodule<br>API-AddIns                                                                                                    |                   |
| Script <u>e</u>                                                                                                    | <u>A</u> usführen |
| Systemmeldungen                                                                                                    | Laden<br>Entladen |

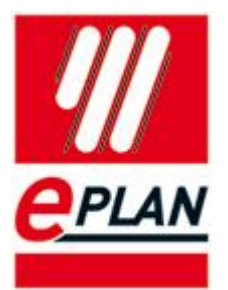

 Wählen Sie im folgenden Dialog die Datei Admin\_Copy\_RegisterUnregister\_ESS.EpIApi.MultiLanguage.cs und bestätigen den Dialog mit Öffnen.

| 🔗 Auswahl Scrip         | tdatei                                             | -                                           |                                        |                                  | -        | - | - | Constanting of the |   | X         |
|-------------------------|----------------------------------------------------|---------------------------------------------|----------------------------------------|----------------------------------|----------|---|---|--------------------|---|-----------|
| Suchen in:              | 2 0 DLL In                                         | nstall                                      | •                                      | G Ø 🖻 🗖                          |          |   |   |                    |   |           |
| an a                    | Name                                               | Änderungsdatum                              | Тур                                    | Größe                            |          |   |   |                    |   |           |
| Zulett<br>besuchte Orte | Name<br>Toolbar<br>Mul<br>Admin_Cop<br>RegisterUnr | Anderungsdatum<br>oy, Register ESS.EpiApi.M | Iyp<br>ESS.EpiApi.Mu<br>LitiLanguage.c | drotie<br>JitiLanguage.cs<br>S   |          |   |   |                    |   |           |
|                         | Dateiname:                                         | Admin_Copy_Regist                           | erUnregister_ES                        | S.EplApi. <mark>Mul</mark> tiLan | guage.cs |   |   |                    | • | Offnen    |
|                         | Dateityp:                                          | CSharp (*.cs)                               |                                        |                                  |          |   |   |                    | • | Abbrechen |
|                         | Pfad:                                              | C:\TMP\Multilanguag                         | geTool\2_0_DLL                         | Install                          |          |   |   |                    |   | al        |

 Nachdem das Script erfolgreich geladen wurde, erhalten Sie eine Meldung und die Symbolleiste zur Sprachumschaltung wird angezeigt. Die Meldung können Sie mit OK bestätigen. Das Tool ist nun einsatzbereit.

| ESS_ToggleLanguages |                                                                                     |
|---------------------|-------------------------------------------------------------------------------------|
|                     |                                                                                     |
|                     |                                                                                     |
|                     |                                                                                     |
|                     |                                                                                     |
|                     | AddIn registered:<br>F:\ElectricP8\21.6.5473\bin\ESS.EpIAddIn.MultilanguageTool.dll |
|                     | ОК                                                                                  |